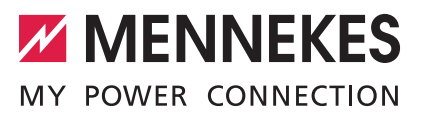

Störungsbehebung

DEUTSCH

- Ablauf zur Störungsbehebung
- Störungsmeldungen und Lösungsansätze

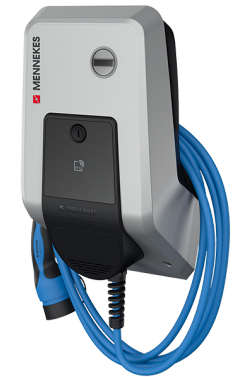

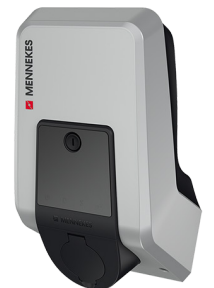

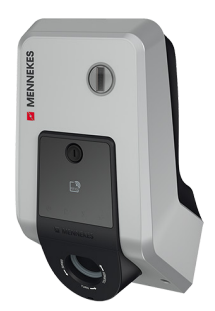

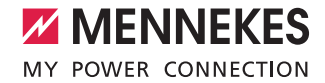

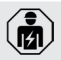

Arbeiten zur Störungsbehebung, bei denen die Ladestation geöffnet werden muss, dürfen nur von einer Elektrofachkraft durchgeführt werden.

## Betriebs- und Installationsanleitung

Hinweise zur Durchführung der einzelnen Schritte und zur Sicherheit, z. B. Warnhinweise, werden hier nicht beschrieben, sondern befinden sich ausschließlich in der Betriebs- und Installationsanleitung der jeweiligen Ladestation.

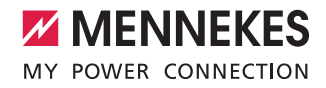

## Ablauf zur Störungsbehebung

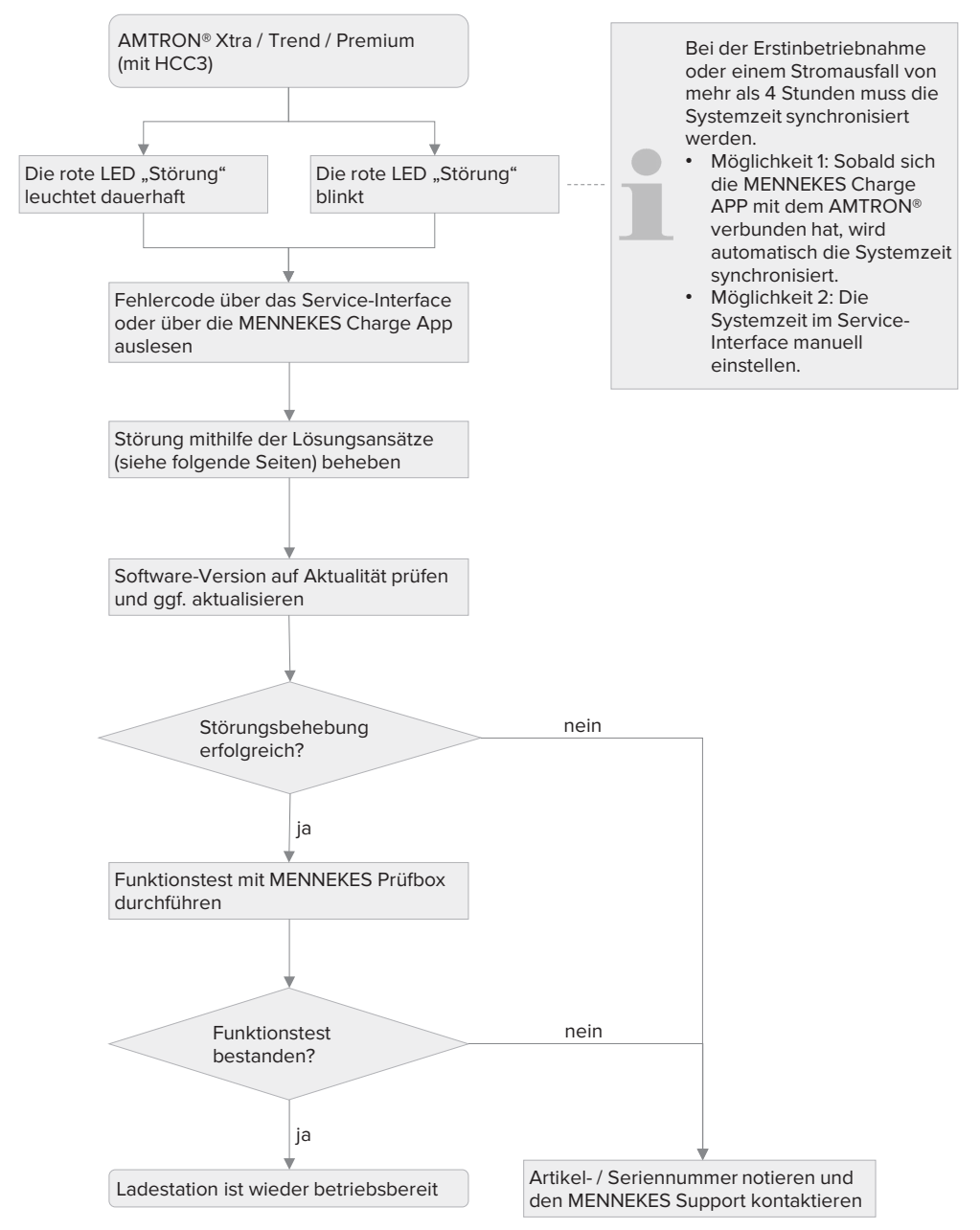

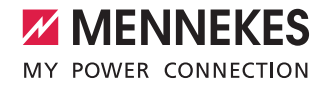

## Störungsmeldungen und Lösungsansätze

Die Störungsmeldungen werden im Service-Interface ("Production Settings" > "HCC3 Error Code") oder in der MENNEKES Charge APP ("Wallbox konfigurieren" > "Wallbox-Information" > "Aktueller Fehlercode") angezeigt.

- Störung quittieren. Dazu den Multifunktionstaster drücken.
- Sollte die Störungsmeldung weiterhin angezeigt werden, folgende Lösungsansätze befolgen.

| Störungsmeldung            | Ursache(n)                                                                                                    | Lösungsansätze                                                                                                    |
|----------------------------|----------------------------------------------------------------------------------------------------|----------------------------------------------------------------------------------------------------|
| 10: Installations-         | Die Rückmeldung des Phasenfolgemessrelais                                                                                                    | <ul> <li>Spannungsversorgung pr üfen.</li> </ul>                                                                                                    |
| fehler                     | <ul> <li>erfolgt nicht nach Vorgabe des Controllers.</li> <li>Spannungsversorgung nicht vorhanden.</li> <li>Falsches Drehfeld. Es ist ein<br/>Rechtsdrehfeld erforderlich.</li> <li>Unterspannung.</li> <li>Phasenausfall.</li> <li>Klemmstellen sind locker.</li> <li>Leitungsbruch.</li> <li>Fehlerstrom- oder Leitungsschutzschalter<br/>hat ausgelöst.</li> <li>Eingang an dem Controller defekt.</li> </ul> | <ul> <li>Controller austauschen.</li> </ul>                                                                                                    |
| 11: Controller-<br>fehler  | Controller defekt.                                                                                                    | <ul> <li>Ladestation f ür 3 Minuten spannungsfrei<br/>schalten und erneut starten.</li> <li>Controller austauschen.</li> </ul>                                                                        |
| 12: Fehl-<br>konfiguration | <ul> <li>Das Fahrzeug mit Status D (gasende Batterie)</li> <li>wird nicht akzeptiert.</li> <li>CP-Signal ungültig (D, Signal-Pegel außerhalb des gültigen Bereichs).</li> <li>Der externe Temperatursensor ist defekt / nicht vorhanden.</li> </ul>                                                                                                    | <ul> <li>Funktionstest mit MENNEKES Prüfbox durchführen.</li> <li>KFZ-Werkstatt aufsuchen.</li> <li>Leitungen / Steckverbinder prüfen.</li> <li>Konfiguration im Service-Interface prüfen.</li> </ul> |
|                            |                                                                                                    | <ul> <li>Controller austauschen.</li> </ul>                                                                                                    |
| 13: Über-<br>temperatur    | Überhitzung – Die Temperatur im Gehäuse<br>beträgt mehr als 60 °C.<br>■ Temperatursensor defekt.                                                                                                    | <ul> <li>Warten, bis die Ladestation abgekühlt ist.</li> </ul>                                                                                                    |

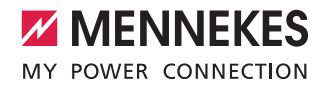

| Störungsmeldung                                   | Ursache(n)                                                                                                    | Lösungsansätze                                                                                                    |
|---------------------------------------------------|----------------------------------------------------------------------------------------------------|----------------------------------------------------------------------------------------------------|
| 14: Spiegel-<br>kontaktfehler                     | <ul> <li>Die Rückmeldung des Spiegelkontakts<br/>vom Schütz erfolgt nicht nach Vorgabe des<br/>Controllers.</li> <li>Lockere Klemmstellen am Schütz oder am<br/>Controller.</li> <li>Leitungsbruch.</li> <li>Klebendes Schütz.</li> <li>Eingang an dem Controller defekt.</li> </ul> | <ul> <li>Ladestation für 3 Minuten spannungsfrei schalten und erneut starten.</li> <li>Schütz</li> <li>Prüfen, ob sich das Schütz manuell betätigen lässt.</li> <li>Prüfen, ob das Schütz beim Wechsel von Status B in C vom Controller angesteuert wird.</li> <li>Schütz austauschen.</li> <li>Spiegelkontakt (NC - Normally closed; Schütz nicht angezogen)</li> <li>Spannung zwischen Spiegelkontakt 31 und Netzteil TB1 Output - messen (12 V DC -).</li> <li>Spannung zwischen Spiegelkontakt 32 und Netzteil TB1 Output - messen (12 V DC -).</li> <li>Spiegelkontakt austauschen.</li> <li>Controller</li> <li>Controller austauschen.</li> </ul> |
| 15: Gerätezeit<br>ungültig                        | Die Systemzeit muss synchronisiert werden.                                                                                                    | <ul> <li>Systemzeit synchronisieren.</li> <li>Automatisch über die MENNEKES Charge<br/>APP.</li> <li>Manuell über das Service-Interface.</li> </ul>                                                                                                    |
| 16: Energie-<br>manager<br>Verbindungs-<br>fehler | Der Energiemanager und die Ladestation befin-<br>den sich nicht im gleichen Netz.                                                                                                    | <ul> <li>Konfiguration der Ladestation und am<br/>Energiemanager prüfen.</li> <li>Aufbau des Netzwerks entsprechend dem<br/>Dokument "Best Practice: Aufbau eines<br/>Netzwerks" prüfen (Siehe "Netzwerk" auf<br/>Seite 6)</li> </ul>                                                                                                    |
| 30: Gerätestart<br>fehlgeschlagen                 | Ladestation startet nicht bzw. findet sich nach dem Start im Störungszustand.                                                                                                    | <ul> <li>Ladestation f ür 3 Minuten spannungsfrei<br/>schalten und erneut starten.</li> </ul>                                                                                                    |
| 31: Interne Tests<br>fehlgeschlagen               | <ul> <li>Aktuator ist blockiert oder Leitungen bzw.</li> <li>Steckverbindungen sind locker.</li> <li>Steckverbinder locker.</li> <li>Aktuator defekt.</li> <li>Ladekabel falsch gesteckt.</li> </ul>                                                                                 | <ul> <li>Prüfen, ob der Aktuator vollständig verriegelt /<br/>entriegelt.</li> <li>Aktuator austauschen.</li> </ul>                                                                                                    |
| 32: HMI nicht ver-<br>bunden                      | Keine Verbindung zwischen HMI und Controller.                                                                                                    | <ul> <li>Prüfen, ob der Controller und die HMI-Platine<br/>korrekt miteinander verbunden sind.</li> </ul>                                                                                                    |
| 50: Kabel falsch<br>gesteckt                      | Der Ladestecker konnte nicht verriegelt werden.                                                                                                    | <ul> <li>Prüfen, ob das Ladekabel vollständig eingesteckt ist.</li> <li>Prüfen, ob Fremdkörper das Verriegeln verhindern.</li> </ul>                                                                                                    |
| 51: Falsches                                      | Der Leiterquerschnitt des Ladekabels passt nicht                                                                                                    | <ul> <li>Passendes Ladekabel verwenden.</li> </ul>                                                                                                    |
| Kabel                                             | zur Absicherung der Ladestation.                                                                                                    |                                                                                                    |

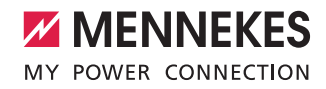

| Störungsmeldung                                      | Ursache(n)                                                                                                    | Lösungsansätze                                                                                                    |
|------------------------------------------------------|----------------------------------------------------------------------------------------------------|----------------------------------------------------------------------------------------------------|
| 52: Kabel defekt                                     | <ul> <li>Das Ladekabel ist defekt.</li> <li>CP-Signal ungültig (D, E,<br/>Signal-Pegel außerhalb<br/>des gültigen Bereichs).</li> <li>Falsche Verdrahtung von<br/>CP und PP.</li> <li>Kurzschluss der<br/>CP-Leitung.</li> <li>PP-Widerstand wird nicht<br/>erkannt.</li> </ul> | <ul> <li>Leitungen / Steckverbinder prüfen.</li> <li>CP-Signal</li> <li>CP-Signal zwischen den Kontakten CP und PE messen<br/>(12 V DC bei Status A).</li> <li>Controller</li> <li>Controller austauschen.</li> <li>Ladekabel</li> <li>Ladekabel austauschen.</li> </ul>                                                                          |
| 100: ACU commu-<br>nication error (SCU<br>mode only) | Keine Verbindung zwischen<br>ACU und HCC3.                                                                                                    | <ul> <li>Konfiguration der HCC3 prüfen ("SCU Modus" eingestellt?)</li> <li>Konfiguration der ACU prüfen.</li> <li>Im Service-Interface der ACU die Ladestation hinzufügen ("SCU suchen").</li> <li>Verbindung (RS-485 Bus) zwischen ACU und HCC3 prüfen.</li> <li>Ladestation für 3 Minuten spannungsfrei schalten und erneut starten.</li> </ul> |
| 101: Not polled by<br>ACU (SCU mode only)            | Die Ladestation empfängt<br>keine Pakete von der ACU.                                                                                                    | <ul> <li>Konfiguration der ACU pr üfen.</li> <li>Im Service-Interface der ACU die Ladestation hinzuf ügen<br/>("SCU suchen").</li> <li>Verbindung (RS-485 Bus) zwischen ACU und HCC3 pr üfen.</li> <li>Ladestation f ür 3 Minuten spannungsfrei schalten und erneut<br/>starten.</li> </ul>                                                       |
| 102: Maintenance<br>(SCU mode only)                  | Die Ladestation wird aktuell gewartet.                                                                                                    | <ul> <li>Konfiguration der ACU pr üfen ("SCU-Setup" &gt; "Setup" &gt;<br/>"Test").</li> </ul>                                                                                                    |
| 103: Disabled (SCU mode only)                        | Der Ladepunkt ist in der<br>Weboberfläche der ACU<br>deaktiviert.                                                                                                    | <ul> <li>Konfiguration der ACU pr üfen ("SCU-Setup" &gt; "Setup" &gt; "SCU<br/>Unavailable" deaktivieren (Haken entfernen)).</li> </ul>                                                                                                    |
| 255: Unknown error                                   |                                                                                                    | <ul> <li>Ladestation f ür 3 Minuten spannungsfrei schalten und erneut<br/>statton</li> </ul>                                                                                                    |

## Netzwerk

Weitere Störungen können durch einen ungeeigneten Aufbau Ihres Netzwerks entstehen. Das Dokument "Best Practice: Aufbau eines Netzwerks" enthält Hinweise zu möglichen Umgebungseinflüssen, die negative Auswirkungen auf die Integration der Ladestation haben können. Das Dokument finden Sie auf unserer Homepage unter "Service" > "Dokumente für Installateure".